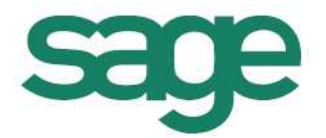

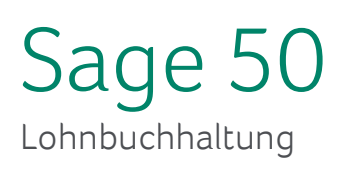

## QST-Tarife einlesen

Sage Schweiz AG | Infoline: 0848 868 848 info@sageschweiz.ch | www.sageschweiz.ch © 2015 by Sage Schweiz AG

## 1. QST-Tarife einlesen alle Kantone

Wir haben für Sie etwas vorgearbeitet, und stellen Ihnen die eingelesenen QST-Tarife aller Kantone bereits "eingelesen" zur Verfügung. Diese beiden Dateien können Sie direkt herunterladen und in Ihren aktuellen Common-Ordner entzippen:

Hier können Sie die bestellte Datei herunterladen

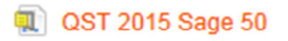

💷 Datei für common

Speichern und Öffnen Sie die Datei "Datei für common" und öffnen Sie mit einem Doppelklick den darin befindlichen Ordner "pl-Q0000". Anschliessend markieren und kopieren Sie die beiden darunter befindlichen Dateien:

|               | .)P           |
|---------------|---------------|
| Dpl_Q0000.dat | DAT-Datei     |
| pl_Q0000.idx  | Öffnen        |
|               | Ausschneiden  |
|               | Kopieren      |
|               | Löschen       |
|               | Eigenschaften |

Öffnen Sie anschliessend Ihren Common-Ordner und fügen Sie die beiden Dateien in den Common-Ordner ein.

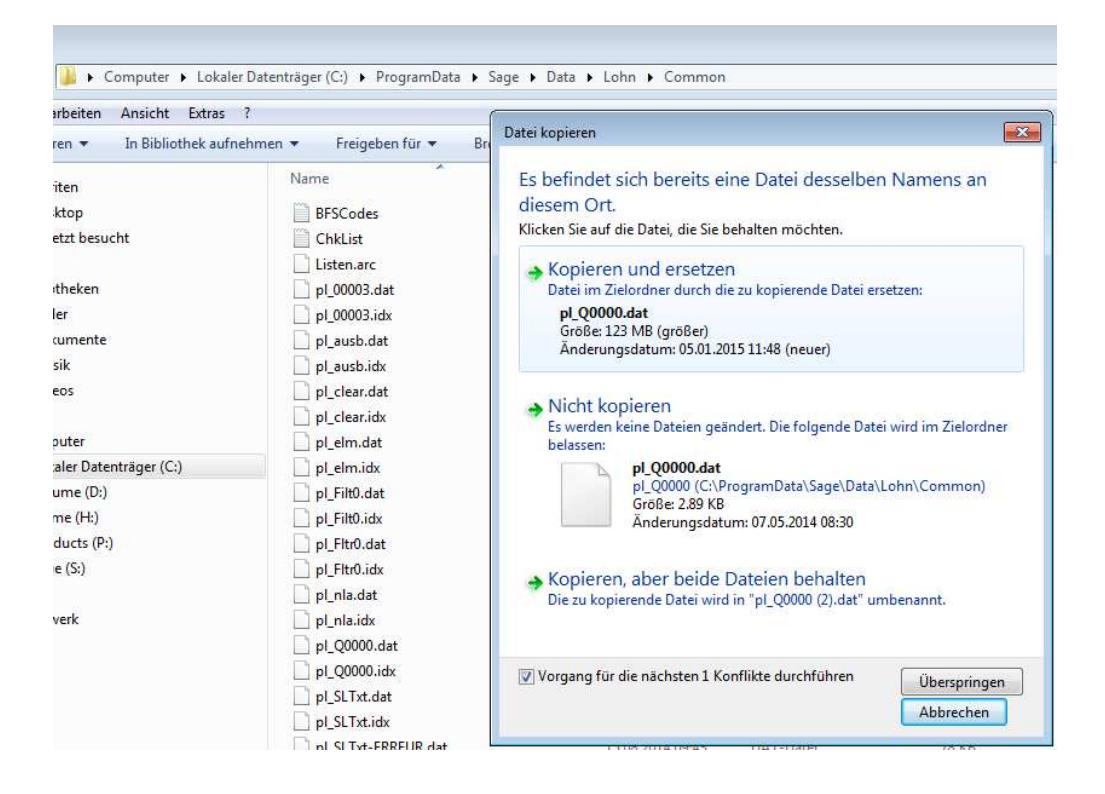

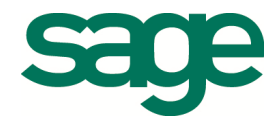

Falls Sie bereits vom Vorjahr eine QST-Datei eingelesen haben, müssen Sie diese beiden Dateien "Kopieren und ersetzen" gemäss dem obenstehenden Printscreen. Der Standard-Common-Ordner befindet sich unter folgendem Pfad (Standalone-Installationen): C:\ProgramData\Sage\Data\Lohn\Common

Wenn Sie nicht wissen, wo sich Ihr aktueller Common-Ordner befindet, können Sie dies in der Lohnbuchhaltung nachschauen. Dies finden Sie unter dem Menü "Extras – Optionen – Pfade".

## 2. QST-Tarife einlesen einzelne Kantone

Wenn Sie die QST-Tarife erhalten haben, ob als CD oder als Download, müssen Sie die Tarife noch in die Lohnbuchhaltung einlesen. Laden Sie die Dateien auf Ihren Computer oder legen sie die CD ein.

Anschliessend öffnen Sie im Firmenstamm das Register «QST-Tabellen».

| 🚡 Firmenstamm                                                                                                    |                                                                                                    |                                                                            |                                                      |                                   |                                                                                                    |            |                     |
|----------------------------------------------------------------------------------------------------|----------------------------------------------------------------------------------------------------|----------------------------------------------------------------------------|------------------------------------------------------|-----------------------------------|----------------------------------------------------------------------------------------------------|------------|---------------------|
| FAK-Tabellen                                                                                                    | BVG-Tabeller                                                                                                    | n QST-Tabellen                                                             | Statistik                                            | ]                                 | Neuer Lohnausweis                                                                                     | Dokumer    | nte Kalender        |
| Firma                                                                                                    | Konstanten                                                                                                    | Reserve Lohncodes                                                          | Zusatzfeld                                           | Zusatzfelder Lohnblattbemerkung   |                                                                                                    | ng         | Individual-Tabellen |
| Firma Firma Name Strasse L/PLZ/Ort/Kt. UID-BFS Lohnverantwort Name Telefon-Nr. Firma Konto 1 Firma Konto 1 Firma Konto 1 Einstellungen Auszahlungsz Bank Währung CHF | Konstanten<br>Sage Demo 2011<br>D4, Platz 10<br>CH 6000 Luzerr<br>CHE-399,939,936<br>ich (Lohnausweis)<br>Muster<br>058 944 19 19<br>Firma Konto 2 Firma K<br>art | onto 3   Firma Bar  <br>Vergitungsangaben<br>IBAN<br>Konto Nr.<br>Clearing | Postfach<br>Telefon<br>UID-EHRA<br>Vorname<br>E-Mail | r<br>058/<br>CH-S<br>Mark<br>mark | Lohnblattbemerkur<br>Lohnblattbemerkur<br>944 19 19<br>193.3.999.999-2<br>us<br>us.muster@sagedemo.ch | Generieren |                     |
| Fibu (H)<br>1020                                                                                                    |                                                                                                    | Bankname<br>Bankstrasse<br>L/PLZ/Ort/Kt.                                   |                                                      |                                   |                                                                                                    |            | -                   |
|                                                                                                    |                                                                                                    |                                                                            |                                                      |                                   |                                                                                                    |            |                     |

Klicken Sie auf die Schälfläche «Tab. Import». und wählen Sie die gewünschte QST-Datei aus. Markieren Sie diese und bestätigen Sie mit «Öffnen».

| Firmenstamm<br>Firme<br>FAK-Tabellen<br>QST-Tabellen | Konstanten Reserve Lohncodes<br>BVG-Tabellen QST-Tabellen | Zusatzfelder Statistik Neuer             | Lohnblattbemerkung Individual-Tab<br>I Lohnausweis Dokumente Ka<br>art. <u>Speichern</u> | ellen buttsdat    | /740.85<br>/m<br>   |    |
|------------------------------------------------------|-----------------------------------------------------------|------------------------------------------|------------------------------------------------------------------------------------------|-------------------|---------------------|----|
| QS-Code                                              | Brutto von Brutto bis                                     | 0 1                                      | 2 3                                                                                      |                   |                     |    |
| 5                                                    | COO V 📕 « 2_LOHN-Team » 🖓                                 | uellensteuer Garife 🕨 Quel               | llensteuer 2013 🔸 TXT-Datei                                                              | ▼ \$ TXT-De       | atei durchsuchen    | Q  |
| 6                                                    | Organisieren 👻 Neuer Ordner                               |                                          |                                                                                          |                   | #= • 📶              | 0  |
| 8                                                    | Dokumente 🔷                                               | Name                                     | Änderungsdatum                                                                           | Тур               | Größe               | *  |
| 9                                                    | 👌 Musik                                                   | OST11ALbet                               | 20.12.2010.14-58                                                                         | Textdokument      | 833 KB              |    |
| 10                                                   | Videos                                                    | OSTAG.bt                                 | 13.12.2011 10:34                                                                         | Textdokument      | 386 KB              |    |
| 11                                                   |                                                           | QSTAR.TXT                                | 13.12.2011 12:21                                                                         | Textdokument      | 545 KB              |    |
| 12                                                   | Computer                                                  | QSTBE.txt                                | 11.12.2012 15:08                                                                         | Textdokument      | 594 KB              | H  |
| 13                                                   | Lokaler Datenträger (C:)                                  | QSTBL12.txt                              | 03.01.2012 10:11                                                                         | Textdokument      | 346 KB              |    |
| 14                                                   | Disk 2 (D:)                                               | STBS13.txt                               | 21.12.2012 08:11                                                                         | Textdokument      | 116 KB              |    |
| 15                                                   | Data (E:)                                                 | QTFR13.txt                               | 11.12.2012 14:29                                                                         | Textdokument      | 414 KB              |    |
| 17                                                   | Provide (R:)                                              | QSTGE13.txt                              | 18.12.2012 14:25                                                                         | Textdokument      | 834 KB              |    |
| 18                                                   | Sage (St)                                                 | QSTGL12.txt                              | 3.12.2011 12:45                                                                          | Textdokument      | 1'286 KB            |    |
| •                                                    | Internes Image (\\chspyn-1010                             | QSTOR12.txt                              | 19.32.2011 08:20                                                                         | Textdokument      | 281 KB              |    |
|                                                      |                                                           | QSTJC 3.txt                              | 13.12.212 11:43                                                                          | Textdokument      | 799 KB              |    |
|                                                      | Netzwerk                                                  | QSTLU13.txt                              | 11.12.201214:34                                                                          | Textdokument      | 3'039 KB            |    |
|                                                      |                                                           | QSTNE13.txt                              | 11.12.2012 14.26                                                                         | Textdokument      | 787 KB              |    |
|                                                      | -                                                         | QSTNW12.bt                               | 13.12.2011 12:52                                                                         | Textdokument      | 3 970 KB            | *  |
|                                                      | QSTLU13.txt Änderungsd<br>Textdokument C                  | atum: 11.12.2012 14:34<br>irōße: 2.96 MB | Erstelldatum: 03.01.2013 10:56<br>Offline verfügbar: Nicht verfügbar                     | Offlinestatus: Or | nline               |    |
|                                                      | Dateiname: QSTL                                           | U13.txt                                  |                                                                                          | Quellen           | steuerdatei (*.TXT) | +  |
| chnet am:<br>Juni 2013                               | B                                                         |                                          |                                                                                          | Öffr              | Abbrech             | en |

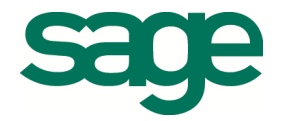

Nun erfolgt der Import-Vorgang und die Tarife werden eingelesen. Dieser Prozess dauert einige Minuten, bei grösseren Dateien sogar über eine Stunde. Sie sollten in dieser Zeit nichts anderes am Computer bearbeiten, damit der Import nicht gestört oder verlängert wird.

| Firma K                                                     | onstanten    | Reserve Lohncoo | des     | Zusatzfelder         | Lo            | hnblattbemerki | ung           | Individual-Tabellen |
|-------------------------------------------------------------|--------------|-----------------|---------|----------------------|---------------|----------------|---------------|---------------------|
| FAK-Tabellen                                                | BVG-Tabellen | QST-Tab         | ellen   | Statistik            | Neuer Lo      | nnausweis      | Doku          | umente Kalend       |
| IST-Tabellen                                                |              | ▼ Tab.j         | import. | Tab. Jöschen         | Codes import. |                | <u>S</u> peic | hem                 |
| QS-Code                                                     | Brutto von   | Brutto bis      |         | 0                    | 1             | 2              | 3             | <b>_</b>            |
| •                                                           |              |                 |         |                      |               |                |               |                     |
| 2                                                           |              |                 |         |                      |               |                |               |                     |
| 3                                                           |              |                 |         |                      |               |                |               |                     |
| 4                                                           |              |                 |         |                      |               |                |               |                     |
| 5                                                           |              |                 |         |                      |               |                |               |                     |
| 6                                                           |              |                 | Pro     | aress [45%]          |               |                |               |                     |
|                                                             |              |                 | 1110    | GI C 2 2 1 4 2 7 0 1 |               |                |               |                     |
| 7                                                           |              |                 |         | 1 0 0                |               |                |               |                     |
| 7 8                                                         |              |                 |         |                      |               |                |               |                     |
| 7<br>8<br>9                                                 |              |                 |         |                      |               |                |               | Abbruch             |
| 7<br>8<br>9<br>10                                           |              |                 |         |                      |               |                |               | Abbruch             |
| 7<br>8<br>9<br>10<br>11                                     |              |                 |         |                      |               |                |               | Abbruch             |
| 7<br>8<br>9<br>10<br>11<br>12                               |              |                 |         |                      |               |                |               | Abbruch             |
| 7<br>8<br>9<br>10<br>11<br>12<br>13                         |              |                 |         |                      |               |                |               | Abbruch             |
| 7<br>8<br>9<br>10<br>11<br>12<br>13<br>14                   |              |                 |         |                      |               |                |               | Abbruch             |
| 7<br>8<br>9<br>10<br>11<br>12<br>13<br>14<br>15             |              |                 |         |                      |               |                |               | Abbruch             |
| 7<br>8<br>9<br>10<br>11<br>12<br>13<br>14<br>15<br>16       |              |                 |         |                      |               |                |               | Abbruch             |
| 7<br>8<br>9<br>10<br>11<br>12<br>13<br>14<br>15<br>16<br>17 |              |                 |         |                      |               |                |               | Abbruch             |

Nach dem Import sehen Sie die Tarife im QST-Tabellen Feld:

| 🔚 Firmenstamm            |              |              |              |               |                    |                  |                     |
|--------------------------|--------------|--------------|--------------|---------------|--------------------|------------------|---------------------|
| Firma Konstar            | nten Reser   | ve Lohncodes | Zusatzfelder | Γ L           | ohnblattbernerkun; | ]                | Individual-Tabellen |
| FAK-Tabellen B           | 3VG-Tabellen | QST-Tabellen | Statistik    | Neuer Lo      | ohnausweis         | Dokume           | nte Kalender        |
| QST-Tabellen             | •            | Tab. jmport. | Tab. jöschen | Codes įmport. |                    | <u>S</u> peicher | n                   |
| QS-C4LU_A                | ut           | o bis        | 0            | 1             | 2                  | 3                | <u> </u>            |
| LU_A_GF<br>2 LU_A_GI     |              |              |              |               |                    |                  |                     |
| 3 LU_A+_GA<br>4 LU_A+_GF |              |              |              |               |                    |                  |                     |
| 5 <u>LU_A+_GI</u>        | <b>v</b>     |              |              |               |                    |                  |                     |
| 7                        |              |              |              |               |                    |                  |                     |
| 8                        |              |              |              |               |                    |                  |                     |
| 10                       |              |              |              |               |                    |                  |                     |
| 11                       |              |              |              |               |                    |                  |                     |
| 13                       |              |              |              |               |                    |                  |                     |
| 14                       |              |              |              |               |                    |                  |                     |
| 16                       |              |              |              |               |                    |                  |                     |
| 17                       |              |              |              |               |                    |                  | _1                  |
| 18                       |              |              |              |               |                    | •                | <u> </u>            |
| 1                        |              |              |              |               |                    |                  |                     |

Es ist nicht mehr nötig, die Datei «QSTECode.txt» via Schaltfläche «Codes import.» zu laden. Diese Datei ist standardmässig im Common-Ordner hinterlegt und aktuell programmiert.

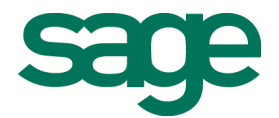